# LeanData Attribution

## Campaign ROI Attribution Report

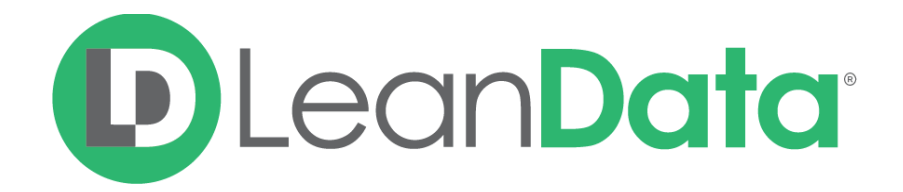

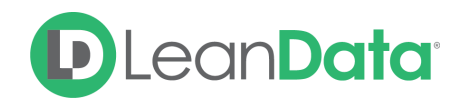

## Overview

Understand the bottom line take away from your marketing efforts so you can spend smarter. Measure Return on Investment (ROI) on individual campaigns or marketing channels and analyze data by account segments, product lines, and other relevant data points.

### Actionable Insights:

- Verify whether high-cost campaigns are generating the expected ROI.
- Determine what cohorts of your business (*i.e. Enterprise vs. Mid-Market*) have a higher ROI from particular campaigns or channels.

## Steps to Create Report

#### 1. Create Report

Click on the "Reports" tab and then click "New Report"

| Files Lo | eads | Accounts      | Contacts | Opportunities | Reports |
|----------|------|---------------|----------|---------------|---------|
| New Pop  | ort  | lew Dashboard | 1        |               |         |

#### 2. Create Marketing Touch report

Select Marketing Touch report and then click "Create Report"

<u>Please note that in order to create a custom attribution report with LeanData, you must</u> <u>first create it through the included "Marketing Touch Report".</u>

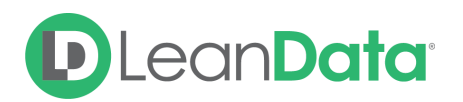

| Q, marketing touch                                                                                                    | 8                                           | Preview                         |              |              |
|----------------------------------------------------------------------------------------------------|---------------------------------------------|---------------------------------|--------------|--------------|
| B 🔐 Opportunities                                                                                                    |                                             | Account Report<br>Account Owner | Account Name | Account Site |
| Opportunities with Marketing Touches a                                                                                                    | nd Campaigns                                | Joe Johnson                     | Acme, Inc    | Headquarters |
| Opportunities & Marketing Touches                                                                                                    | Looping and campage                         | Shelly Smith                    | Genwatt, Inc | Headquarters |
| Campaigns     Campaigns with Marketing Touches an     Campaigns with Temporary Marketing Touches     Marketing Touches an     Marketing Touch Report     Custom Marketing Touch Report     Custom Marketing Touch Report | 3 Opportunities<br>fouches and Opportunitie | Tom Thompson                    | Gene Points  | Headquarters |
|                                                                                                    |                                             |                                 |              |              |

#### 3. Create Campaign ROI formula

Change the report type to Summary.

| Fields All a # 🚍                                                                                     | Filters                    | Add 🔻                     |  |  |  |
|----------------------------------------------------------------------------------------------------|----------------------------|---------------------------|--|--|--|
| Q Quick Find                                                                                         | Show                       | All marketing touches     |  |  |  |
| Drag and drop to add fields to the report.                                                           | Date Field                 | Campaign Member C 💌 Range |  |  |  |
| Formulas     f     Add Formula     f     Add Formula     f     Add Bucket Field     Add Bucket Field | To add filters, click Add. |                           |  |  |  |
| Account: Account Name                                                                                | Preview                    | Summary Format V Show V   |  |  |  |
| # Attribution Value                                                                                  | Marketing_1                | ro 🥅 Tabular              |  |  |  |
| <i>Q</i> Campaign: Campaign Name<br><i>Q</i> Campaign Member                                         | Drop a fiel                | d 🗸 🧮 Summary 📊           |  |  |  |
| Campaign Member Created Dat                                                                          | Grand Total                | Matrix                    |  |  |  |
| Gampaign Member Status     # Campaign Member Status Weig                                             | No data was                | s Joined                  |  |  |  |
| Campaign Type     Gampaign Type Weight     Cantast: Full Name                                        |                            | (?) Help me choose        |  |  |  |

Next, click on "Add Formula" on the left-hand side under "Fields".

Insert the following inputs into the below fields:

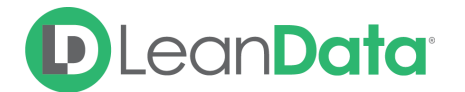

- Column Name: ROI
- Format: Percent, 2 Decimals, All Summary Levels
- Formula: LeanData\_Marketing\_Touch\_c.LeanData\_MT\_Attribution\_Amount\_c:SUM/L eanData\_Marketing\_Touch\_c.LeanData\_Cost\_Per\_Touch\_c:SUM

Click "OK" to insert the formula into the report

| istom Summary For                                                   | mula                                            |                               |                                                                  | Help for this Page 🥑 |
|---------------------------------------------------------------------|-------------------------------------------------|-------------------------------|------------------------------------------------------------------|----------------------|
| Column Name:                                                        | ROI                                             |                               |                                                                  |                      |
| Description:                                                        | ROI                                             |                               |                                                                  |                      |
| Format:                                                             | Percent                                         | -                             | Decimal Places:                                                  | 2 🔻                  |
| Where will this formula be                                          | Number<br>Percent<br>Currency                   | ation will be dis             | played in the report at th                                       | ne level you select. |
| Formula                                                             |                                                 |                               | Functions                                                        | Tips                 |
| Summary Fields V Operation                                          | itors V Check S                                 | Syntax                        | All 🗸 ABS                                                        | <b>•</b>             |
| LeanData Marketing I<br>ion Amount c:SUM/Le<br>eanData Cost Per Tou | ouch c.LeanData<br>anData Marketin<br>Ich c:SUM | a MT Attribut<br>ig Touch c.L | ABS(number)<br>Returns the absolute v<br>number without its sign | alue of a number, a  |

#### 4. Insert Campaign Fields

After inserting the formula, add the following two Campaign fields to the summary table:

- Campaign Type
- Campaign Name (Add to Campaign Type to create grouping)

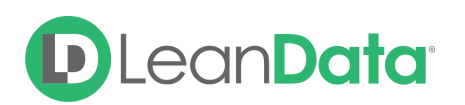

| Fields All a # 🚍                                                                                                    | Filters Add V                                                                                                    |
|----------------------------------------------------------------------------------------------------|----------------------------------------------------------------------------------------------------|
| Q campaign name                                                                                                    | Show All marketing touches                                                                                                    |
| Drag and drop to add fields to the report.                                                                                               | Date Field Campaign Member C 💌 Range All Time 💌 From                                                                                                    |
| <ul> <li>Marketing Touches</li> <li>Campaign: Campaign Name</li> <li>Campaign: Campaign Name</li> <li>Campaign: Campaign Name</li> </ul> | To add filters, click Add.                                                                                                    |
|                                                                                                    | Preview Summary Format  Show  Add Chart Remove Details                                                                                                    |
|                                                                                                    | Campaign Type: Content (6 R 💙 Drop Zones                                                                                                    |
|                                                                                                    | Drop a field here to create Conditional Highlighting                                                                                                    |
|                                                                                                    | Campaign Type: Event - Networking (2 Records)<br>Campaign Type: Event - Tradeshow (1 Record)<br>Campaign Type: Inquiry (1 Record)<br>Campaign Type: Ops-Stars (3 Records)<br>Campaign Type: Trade Show (4 Records)<br>Campaign Type: Webinar (3 Records) |

#### 5. Run Report

Run the report and explore your Attribution. See if you can identify which campaigns generated the most campaign ROI against bookings.

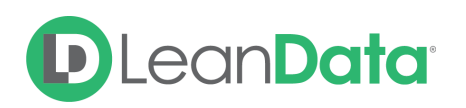

| Campaign Type 🕇 💌   | Campaign: Campaign Name 🕇 💽                      | Record Count |
|---------------------|--------------------------------------------------|--------------|
| Content Syndication | Syndication - ReachNetwork 17Q4                  | 1            |
|                     | Subtotal                                         | 1            |
| Direct Mail         | ABM Door Opener                                  | 4            |
|                     | Subtotal                                         | 4            |
| Event - Field       | Event - Field - 1802 - Saastr Executive Luncheon | 1            |
|                     | Event - Field - 1804 - Fogo Prospect Lunch       | 4            |
|                     | Subtotal                                         | 5            |
| Event - Networking  | 1708 - Roadshow - San Francisco                  | 2            |
|                     | 1710 - Roadshow - NYC                            | 2            |
|                     | Event - Networking - 1803 - TOPO Summit Wi       | 1            |
|                     | Subtotal                                         | 5            |
| Event - Tradeshow   | 1805 SiriusDecisions Main Show                   | 1            |
|                     | Event - Tradeshow - 1803 - Rainmaker by Sale     | 4            |
|                     | Event - Tradeshow - 1803 Revenue Summit          | 1            |
|                     | Event - Tradeshow - 1803 - Sales 3.0             | 2            |
|                     | Event - Tradeshow - 1804 - Marketing Nation      | 4            |
|                     | Event - Tradeshow - 1804 - MarTech West          | 1            |